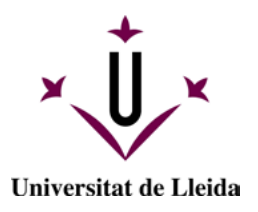

# MANUAL APLICACIÓ GESTIÓ DE REBUTS

- 1. ACCÉS A L'APLICACIÓ GESTIÓ DE REBUTS
- 2. FUNCIONALITATS DE L'APLICACIÓ
  - 2.1. Instruccions per imprimir el resguard de matrícula
  - 2.2. Instruccions per gestionar i pagar els rebuts

|        | HISTÒRIC D'EDICIONS                |                        |  |  |  |  |  |  |
|--------|------------------------------------|------------------------|--|--|--|--|--|--|
| Núm.   | Núm. Data Resum de motius de canvi |                        |  |  |  |  |  |  |
| versió | Elaboració                         |                        |  |  |  |  |  |  |
| 1.0    | Juliol 2024                        | Edició inicial         |  |  |  |  |  |  |
| 1.1    | Octubre 2024                       | Modificació del punt 1 |  |  |  |  |  |  |
|        |                                    |                        |  |  |  |  |  |  |
|        |                                    |                        |  |  |  |  |  |  |

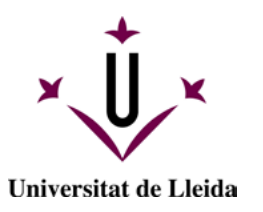

## 1. ACCÉS A L'APLICACIÓ DE REBUTS

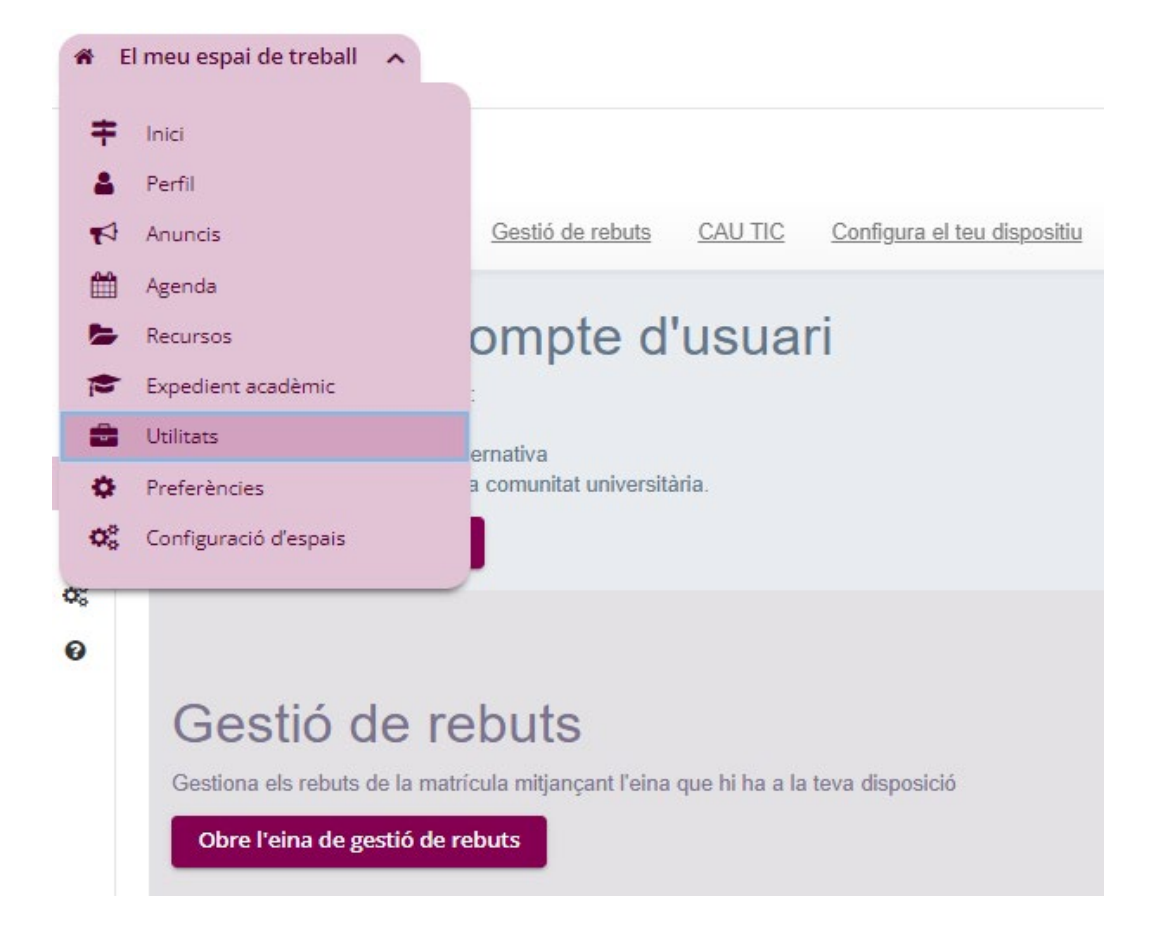

Es pot accedir des del Campus Virtual > Utilitats > Gestió de Rebuts

Des del desplegable podeu canviar l'idioma de la plataforma.

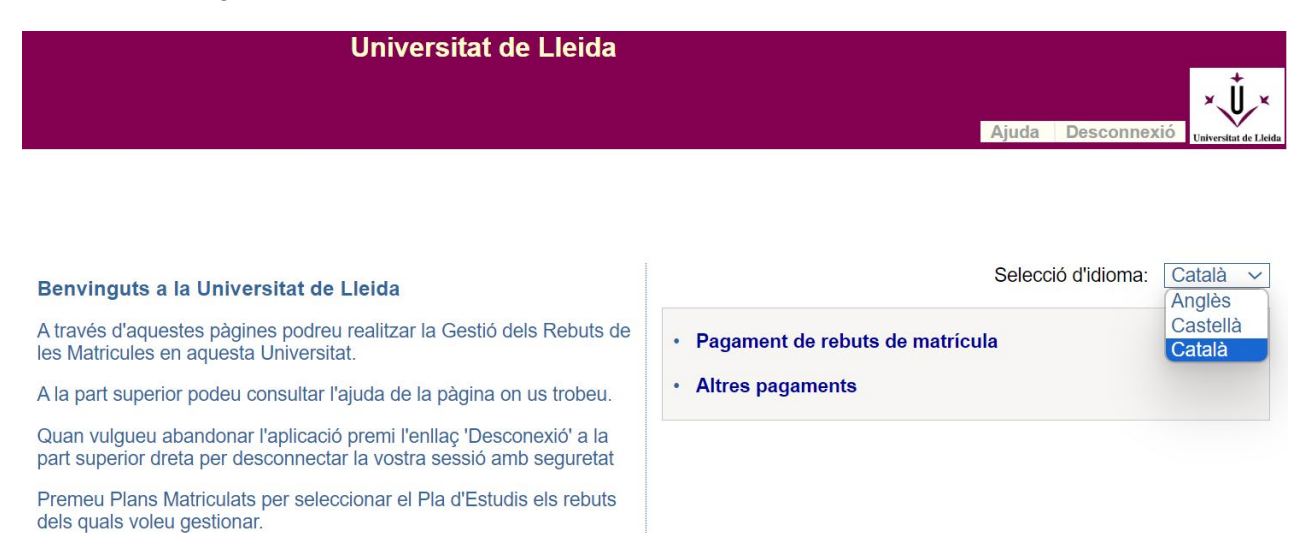

Pantalla d'inici.

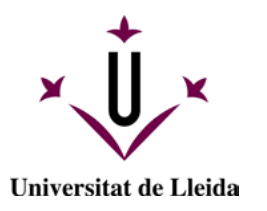

### 2. FUNCIONALITATS

L'aplicació *Gestió de Rebuts* permet:

- Imprimir el resguard de matrícula
- Gestionar i pagar els rebuts de matrícula i d'altres pagaments

#### 2.1. Instruccions per accedir al resguard de matrícula o rebut de pagament

- Accediu a l'enllaç de Gestió de Rebuts i identifiqueu-vos quan us ho demani
- Accediu a Pagament de rebuts de matrícula
- Veureu les matrícules dels darrers cursos acadèmics.

| u a: > Inici. > Matricules                                                                        |                  |                           |                |                             |
|---------------------------------------------------------------------------------------------------|------------------|---------------------------|----------------|-----------------------------|
| Matricules del                                                                                    | curs actual      |                           | Tancar         |                             |
| Aquesta pantalla permet seleccionar una matrícula per veure/n tots els rebuts, tant els pagats co | om els pendents. |                           |                |                             |
|                                                                                                   | this constant    | Barlada                   | Bata mateinata | A series and a final series |
| 1131. Programa de Doctorat en Teconogies per Nanosistemes. Bioenginveria i Epera                  | Num, expedient   | Matricula de terrer cirle | 20/11/2016     | 2016-17                     |
| 113] Programa de Doctorat en Tecnologies per Nanosistemes. Bioenginyena i Energ                   | 19               | Matricula de tercer cicle | 27/10/2015     | 2015-16                     |
|                                                                                                   |                  |                           |                |                             |
|                                                                                                   |                  |                           |                |                             |
|                                                                                                   |                  |                           |                |                             |
|                                                                                                   |                  |                           |                |                             |

Detall de la pàgina de matrícules.

• Seleccioneu per veure el detall de tots els rebuts associats, tant el pagats com els pendents i erronis.

|                                                         |                         |                                                       | Rebuts de matricula                                       |                                  |                                                         | 1                              | Tanicat 🗈                                                    |
|---------------------------------------------------------|-------------------------|-------------------------------------------------------|-----------------------------------------------------------|----------------------------------|---------------------------------------------------------|--------------------------------|--------------------------------------------------------------|
| 0                                                       | Aquesta pantalla p      | ermet gestionar els rebuts de la matricula selecc     | ionada anteriorment i imprimir-los o pagar-lo             | os en línia                      |                                                         |                                |                                                              |
| Pia (7713) Pro                                          | grama de Doctoral       | en Tecnologies per Nanosistemes. Bioenginyeria        | i Energ                                                   |                                  |                                                         |                                |                                                              |
| Num. expedier                                           | E 19                    | Feriode: Matricula de                                 | lercer cicle Data matricula: 2                            | W11(2010                         |                                                         |                                |                                                              |
| BUTS PENDENTS                                           |                         |                                                       |                                                           |                                  |                                                         |                                |                                                              |
|                                                         |                         |                                                       |                                                           |                                  |                                                         |                                |                                                              |
| Referència                                              | Termini                 | Descripció                                            | Forma de pagament                                         | Núm. de compte                   | Data de venciment                                       | Import                         | Accions<br>Detall Gestio                                     |
| Referència<br>16200575386                               | Termini                 | Descripció<br>Matricula de tercer cicle               | Forma de pagament<br>Rebut en efectu                      | Nûm. de compte                   | Data de venciment<br>29/12/2016                         | Import<br>18,00 Eur.           | Detall Gestion                                               |
| Referència<br>116200675386<br>BUTS PAGATS               | Termini                 | Descripció<br>Matricula de tercer cicle               | Forma de pagament<br>Rebut en efectu                      | Núm. de compte                   | Data de venciment<br>29/12/2016                         | Import<br>18,00 Eur.           | Detall Gestion                                               |
| Referència<br>116200575386<br>BUTS PAGATS<br>Referència | Termini<br>1<br>Termini | Descripció<br>Matricula de tercer cicle<br>Descripció | Forma de pagament<br>Rebut en electu<br>Forma de pagament | Nûm. de compte<br>Nûm. de compte | Data de venciment<br>29/12/2016<br>Data de<br>cobrament | Import<br>18,00 Eur.<br>Import | Accions<br>Detall Gestio<br>C<br>Accions<br>Detall Justif, m |

Detall de la pàgina de matrícules.

• Podeu veure més informació en el detall del rebut (cliqueu sobre la icona de la lupa)

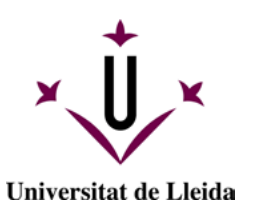

| 0                                                                                                    | Aquesta pan | talla permet gestionar els rebuts | Rebuts de matric<br>s de la matrícula seleccio | cula<br>nada anteriorment i imprimi | r-los o pagar-lo     | os en línia. | Tancar 🗵 |
|----------------------------------------------------------------------------------------------------|-------------|-----------------------------------|------------------------------------------------|-------------------------------------|----------------------|--------------|----------|
| Pla [1521] Grau de Dret (2009)<br>Núm. expedient: 13013 Periode: Període ordinari Data matricula: 17/10/2017 |             |                                   |                                                |                                     |                      |              |          |
| EBUTS PENDENTS                                                                                               |             |                                   |                                                |                                     |                      |              |          |
| EBUTS PENDENTS<br>Referència                                                                                 | Termini     | Descripció                        | Forma de<br>pagament                           | Núm. de compte                      | Data de<br>venciment | Import       | Accions  |

• Podeu imprimir el rebut o justificant de matrícula prement la icona de la impressora. S'obrirà una finestra nova per desar o imprimir el document generat.

|           |                    | Detall del rebut                           |                   |
|-----------|--------------------|--------------------------------------------|-------------------|
| Descrij   |                    | senta el detali del reput seleccional.     | Data de venciment |
| a de Grau |                    |                                            | 9 03/08/2017      |
| a de Grau | Descripció:        | Matrícula de Grau [Grau d'Història (2008)] | 9 01/11/2017      |
| a de Grau | Pla d'estudis:     | [ 1220 ] Grau d'Història (2008)            | 3 20/12/2017      |
|           | Referència:        | 2017202729391                              |                   |
|           | Termini:           | 1                                          |                   |
|           | Forma de pagament: | Domiciliació                               |                   |
|           | Import:            | 993,87 Eur.                                |                   |
|           | Compte bancari:    | ES93 2100 1398 07 0100179809               |                   |
|           | Data d'emissió:    | 26/07/2017                                 |                   |
|           | Data de venciment: | 03/08/2017                                 |                   |
|           |                    |                                            | _                 |
|           |                    |                                            |                   |
|           |                    | Imprimir rebut                             |                   |

• Si voleu imprimir un rebut no domiciliat haureu de clicar sobre la icona del símbol de moneda i a la finestra emergent podreu guardar o imprimir el document.

| REBUTS PENDENTS      |         |                             |                      |                |                      |        |                             |  |
|----------------------|---------|-----------------------------|----------------------|----------------|----------------------|--------|-----------------------------|--|
| Referència           | Termini | Descripció                  | Forma de<br>pagament | Núm. de compte | Data de<br>venciment | Import | Accions<br>Detall Gestionar |  |
| <u>2017220259788</u> | 2       | Matrícula de Màster Oficial | Rebut en<br>efectiu  |                | 05/12/2017           | 82     | €                           |  |

• Si voleu imprimir un rebut pagat, cliqueu la icona que representa una impressora i escolliu l'opció *Rebut no domiciliat* per guardar-ne un copia en PDF o per imprimir-lo en paper.

| Referència    | Termini | Descripció                   | Forma de<br>pagament | Núm. de<br>compte | Data de<br>cobrament | Import | Accions<br>Detall Justif.<br>matr. |  |
|---------------|---------|------------------------------|----------------------|-------------------|----------------------|--------|------------------------------------|--|
| 2016200277722 | 1       | Matrícula de tercer<br>cicle | Rebut en<br>efectiu  |                   | 20/12/2016           | Eur.   |                                    |  |

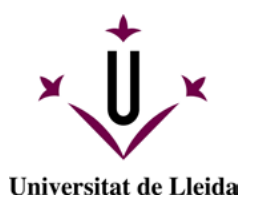

#### 2.2. Instruccions per pagar els rebuts

#### 2.2.1. REBUTS PENDENTS:

• Per pagar els rebuts pendents cliqueu sobre el símbol de moneda, s'obrirà una pantalla emergent com la següent:

|      | Formes de pagament                                                             |  |
|------|--------------------------------------------------------------------------------|--|
|      | Aquesta pantalla permet seleccionar la forma de pagar el rebut de la matrícula |  |
| ermi | ni: 1                                                                          |  |
| ada  | ment en línia                                                                  |  |
|      | noment omb terrete en line                                                     |  |
| • P  | agament amb targeta on-line                                                    |  |
| mpri | mir per pagar al banc                                                          |  |
| mpin |                                                                                |  |

- El **pagament amb targeta on-line** enllaçarà amb la plataforma de pagament que permetrà posar les dades de la targeta amb la que es vol fer l'operació.
  - Accedireu a la pàgina web del banc, on haureu d'introduir les dades de la targeta. La informació que necessitareu és el número de targeta, la data de venciment i el codi de seguretat.
  - Després de completar les dades, cliqueu el botó Pagar. Per completar el procés i en funció de la vostra targeta, us poden demanar que introduïu el codi de rebut, que la vostra entitat bancària us enviarà per SMS.
  - Si el procés s'ha completat correctament, apareixerà la pantalla següent:

|                    | Pago realizado                                                                                                    |  |
|--------------------|----------------------------------------------------------------------------------------------------|--|
| El pago se ha real | tado correctamente. Haga clic en el botón para volver.                                                                                                    |  |
|                    |                                                                                                    |  |
|                    |                                                                                                    |  |
|                    |                                                                                                    |  |
|                    | Dates del page                                                                                                    |  |
|                    |                                                                                                    |  |
|                    | Minered and an and a second state of the second state of the secon |  |
|                    | numero de operación: 2016200389026_20170220130404                                                                                                    |  |
|                    | numero de operación: 2016/2003/89/026_2017/02/2013/4/04<br>Referencia de la compra: 148/75/4/04/717/9518                                                                                                    |  |

• El **pagament amb rebut no domiciliat** (o en efectiu) permetrà imprimir el rebut en format pdf o en paper. En aquest cal el pagament es pot fer presencialment en una de les entitats

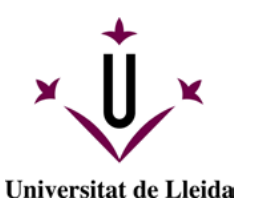

bancàries que apareixen en el document o mitjançant la plataforma de pagament de rebuts no domiciliats de CaixaBank.

- Amb el pagament presencial haureu de presentar el document per a la lectura del codi de barres.
- Amb el pagament a través de la web de CaixaBank haureu d'omplir les dades que s'indiquen a continuació:
  - Per als rebuts de matrícules d'estudis oficials és preferible utilitzar l'opció A-CPR i Emissora.
  - Per al pagament de butlletes de taxes i altres cursos és preferible utilitzar l'opció B-Pagament amb codi de barres.
  - 1. Accediu a CaixaBank: PAGO DE RECIBOS Y MATRÍCULAS
  - 2. Poseu les dades següents:
    - C.P.R.: 9050794
    - Emissora: 07550001500
    - Referència que consta en el rebut de matrícula (apartat Ref)
    - Identificació que consta en el rebut (apartat Identif)
    - Import (els decimals caldrà indicar-los amb una coma ",")
  - 3. A continuació, indiqueu les dades de la vostra targeta.
  - 4. Si no podeu realitzar el pagament seguint els passos del punt 1 proveu l'opció de pagament amb codi de barres. Haureu de copiar o teclejar tots els dígits que consten en la part inferior del codi de barres.

#### 2.2.2. REBUTS ERRONIS:

- En la categoria Rebuts erronis hi apareixen els rebuts que heu intentat pagar amb targeta però que no n'heu completat el procés correctament. Si apareix el símbol de l'euro a la mateixa línia del rebut, vol dir que el pagament es pot reintentar mitjançant el pagament amb targeta en línia. No obstant, si enlloc de l'euro € apareix la frase Pagament no realitzat, el pagament ja no es podrà realitzar i haureu de posar-vos en contacte amb <u>gestioacademica.matricula@udl.cat</u>
- Si seleccioneu el mètode *Pagament amb targeta en línia*, però premeu el botó *Cancel·lar*, us apareixerà una pantalla informativa.
- Podreu reintentar el pagament d'aquest rebut. Per fer-ho, haureu d'anar enrere, a la pantalla de *Rebuts de matrícula* (vegeu el punt 2.5), on, a banda de les categories *Rebuts Pendents* i *Rebuts pagats*, hi apareixerà l'apartat titulat *Rebuts erronis*.

| REBUTS PENDENTS |               |                             |                                 |                |                      |               |        |                                   |
|-----------------|---------------|-----------------------------|---------------------------------|----------------|----------------------|---------------|--------|-----------------------------------|
| No hi ha reb    | uts pendents. |                             |                                 |                |                      |               |        |                                   |
| REBUTS PAGATS   |               |                             |                                 |                |                      |               |        |                                   |
| Referència      | Termini       | Descripció                  | Forma de pagament               | Núm. de compte | Data de<br>cobrament | Import        | Detail | Accions<br>Justif, matr.          |
| 2016198769919   | 1             | Matrícula de Mäster Oficial | Rebut en efectiu                |                | 10/10/2016           | 362,95 Eur    | r 0,   | 2                                 |
| REBUTS ERRONIS  |               |                             |                                 |                |                      |               |        |                                   |
| Referència      | Termini       | Descripció                  | Forma de pagament               | Núm. de compte | Data de venciment    | Import        | Detall | Accions<br>Reintentar<br>pagament |
| 2016200839698   | 1             | Matrícula de Máster Oficial | Pagament amb targeta<br>on-line |                | 02/02/2017           | 3.181,59 Eur. | 9      | €                                 |

Detall de la pàgina Rebuts de matrícula, on hi apareix la categoria Rebuts erronis

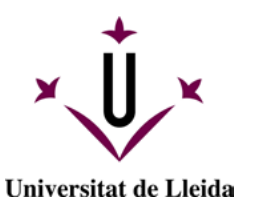

• Per abonar el rebut erroni se segueix el mateix procediment que en un rebut pendent (consulteu el punt 2.2.1.). Si voleu tornar a intentar el pagament, us apareixerà el missatge següent:

| omu | Ajuda                                                                      | Cerrar 🗙 |
|-----|----------------------------------------------------------------------------|----------|
|     | Formes de pagament                                                         |          |
|     | Aquesta pantalla permet seleccionar la forma de pagar el rebut de la matri | cula     |
|     | Termini: 4                                                                 |          |
| ms. | Import: 3.449,95 Eur.                                                      |          |
|     | Pagament en línia                                                          |          |
| s.  | Pagament amb targeta on-line                                               |          |
|     |                                                                            |          |

• Cliqueu *Pagament amb targeta on-line* i reprendreu el procés de pagament tal com es descriu a l'apartat 2.2.1.

|                | Data da                   |               |          | Accions                  |
|----------------|---------------------------|---------------|----------|--------------------------|
| Núm. de compte | e compte Venciment Import |               | Detall   | Reintentar<br>pagament   |
|                | 09/02/2018                | 3.449,95 Eur. | Q        | Pagament no<br>realitzat |
|                |                           | Detall pà     | gina Reb | outs de matrícula        |

Si us passa això haureu de contactar amb <u>gestioacademica.matricula@udl.cat</u> per a què us tornin a habilitar el rebut.